# ARMS ONLINE PARKING REGISTRATION STEP BY STEP INSTRUCTIONS

### Go to parking.arms.app

**NEW EMPLOYEES** If you cannot logon on, it is most likely because you need to be set up in the parking application. Email <u>kirving@bowdoin.edu</u> with FIRST AND LAST NAME, BOWDOIN ID#, and DATE OF BIRTH, then I will set you up and confirm when ready.

1. Login with your Bowdoin email account

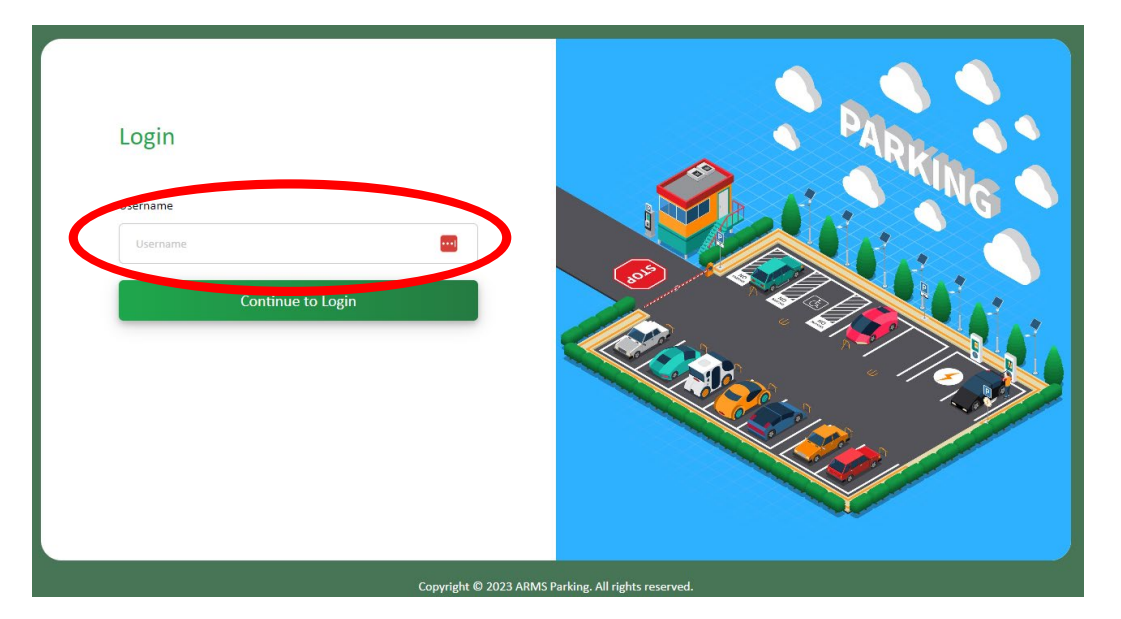

- 2. Select PASSWORD AUTHENTICATOR option
- 3. Click **PROFILE**

| Â        | Home / Home    |           |          |
|----------|----------------|-----------|----------|
|          | B <sup>*</sup> |           | ei"      |
| R        | Permit Request | Profile   | Vehicle  |
| 9        |                |           |          |
| <u>n</u> | Permit         | Citations | <u> </u> |

- 4. Verify your information, edit if needed.
- 5. IMPORTANT ADDRESS: click on the 3 dots

| 21321321                           | TEST, STUDENT                     | SUFFIX                       | DATE OF BIRTH<br>01/01/2000 |
|------------------------------------|-----------------------------------|------------------------------|-----------------------------|
| DRIVER'S LICENSE<br>ME - 123456789 | EMAIL<br>student.bowdoin@arms.com | USER TYPE<br>ST-STUDENT      | sıre<br>Main Campus         |
| USER ROLE<br>Student               | MODIFIED DATE<br>04/06/2023       | MODIFIED BY<br>TEST, STUDENT |                             |
|                                    |                                   |                              |                             |
| ADDRESS                            |                                   | + ADD PHONE                  | + AC                        |
|                                    |                                   |                              |                             |
| ADDRESS TYPE ADDRESS               |                                   | ACTION NUMBER TYPE NUMBER    | ACT                         |

4. Edit the Address Type select EMPLOYEE DEPARTMENT, for STREET number: enter 00, for Street NAME: – type your DEPARTMENT NAME, Suite #: ROOM NUMBER, City enter BRUNSWICK, State ME, Zip 04011

5. IMPORTANT STEP -Make sure the check boxes at the bottom are checked for V IS MAILING and V IS PRIMARY

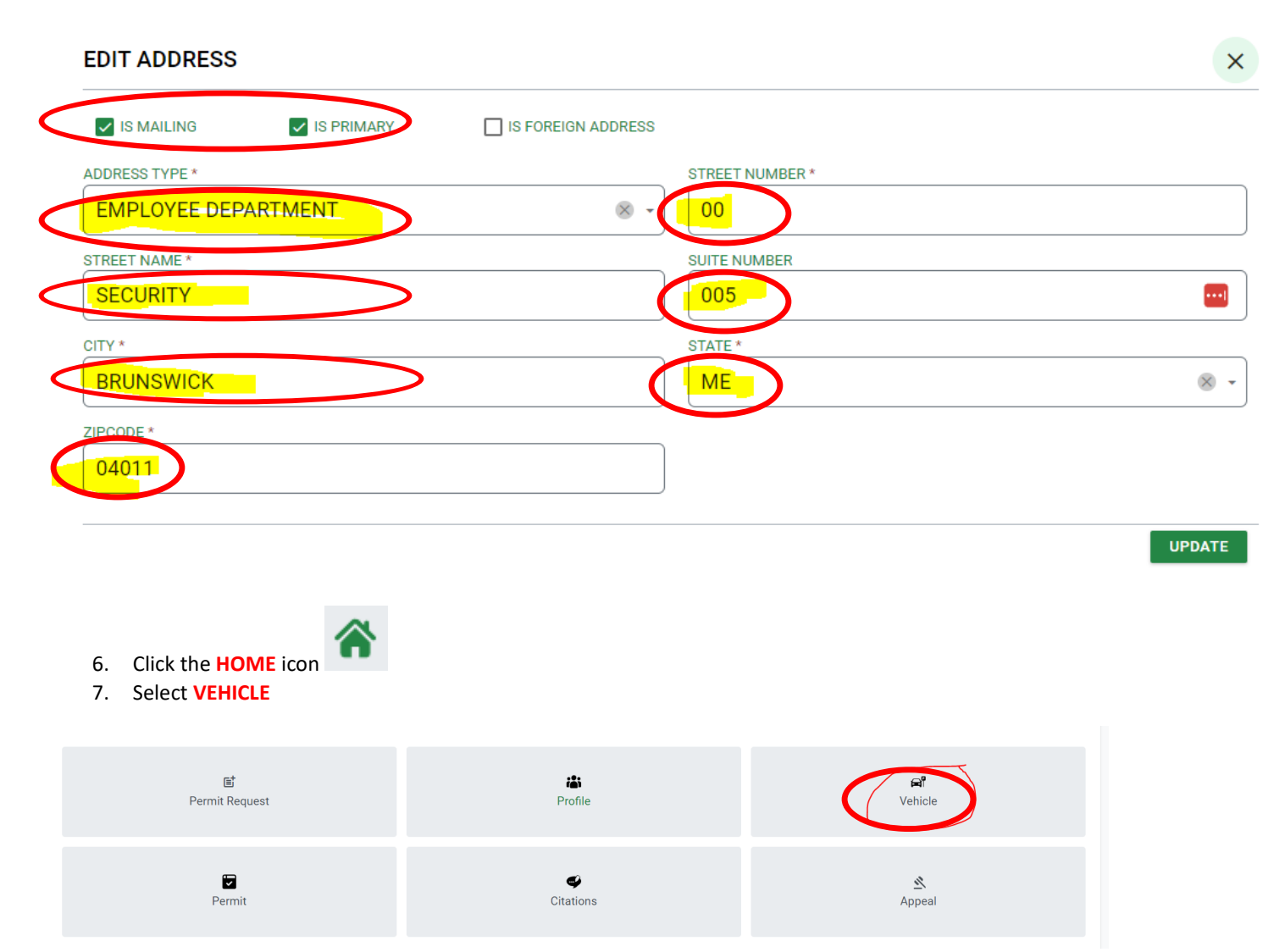

- 8. If your vehicle is listed click on the box, if you need to ADD a vehicle click the +NEW button
  - a. If you get this message "vehicle already in system: email PLATE # to mailto:kirving@bowdoin.edu.

b. If vehicle model is not listed, select one of the options and email correct info to mailto:kirving@bowdoin.edu Vehicle List

| rione / venices |       |              |      |        |           |        | $\frown$               |             |             |
|-----------------|-------|--------------|------|--------|-----------|--------|------------------------|-------------|-------------|
|                 |       |              |      |        |           | Search | + NEW TILTER           |             | DETAIL VIEW |
| LICENSE PLATE#  | STATE | DATE EXPIRES | YEAR | MAKE   | MODEL     | STYLE  | ТҮРЕ                   | COLOR MAJOR | ACTION      |
| 555678          | CA    |              | 2020 | SUBARU | Crosstrek |        | Sports Utility Vehicle | GOLD        | •           |

9. Enter all the yellow highlighted fields below

| Vehicle Detail<br>Home / Vehicles / Vehicle Detail |                  |                   |             |        |                       |          |      |
|----------------------------------------------------|------------------|-------------------|-------------|--------|-----------------------|----------|------|
| ADD VEHICLE                                        |                  |                   |             |        |                       | × CANCEL | SAVE |
| LICENSE PLATE#*                                    | STATE *          |                   | YEAR        | MAKE * | MODEL *               |          | -    |
| STYLE<br>Select                                    | TYPE<br>Select   | •                 | COLOR MAJOR | •      | COLOR MINOR<br>Select |          | •    |
| VIN# *                                             | SPECIAL FEATURES |                   |             |        |                       |          |      |
| INSURANCE POLICY#                                  |                  | INSURANCE COMPANY |             |        | INSURANCE PHONE       |          |      |
| INSURANCE AGENT                                    |                  | INSURANCE ADDRESS |             |        |                       |          |      |

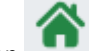

- 10. Click the **HOME** icon
- 11. Select PERMIT REQUEST

| Home / Home          |                         |                      |
|----------------------|-------------------------|----------------------|
| Ef<br>Permit Request | i <b>ä</b> i<br>Profile | <b>लि</b><br>Vehicle |
| Permit               | Citations               | <u>گ</u><br>Appeal   |

## 12. Verify Address, hit NEXT

| ERMIT REQUEST                                             |                                                 |           |          |
|-----------------------------------------------------------|-------------------------------------------------|-----------|----------|
| 1 Confirm Shipping Address                                | 2 Select Vehicle and Permit Type                | 3 Summary | 4 Permit |
| Please, review and confirm that the mailing address       | below appears as it should on a shipping label. |           |          |
| STUDENT TEST                                              |                                                 |           |          |
| 1234 SMITH UNION 1050,                                    |                                                 |           |          |
| DRONOWICK, ME - 04011                                     |                                                 |           |          |
| Click Next, if the address is correct, or Go to Profile i | f changes are to be made.                       |           |          |
|                                                           | NEX                                             |           |          |

13. Select the vehicle you are registering by clinking the corresponding box

## 14. Select permit type: EMPLOYEE 2023-24

| Confirm Shipping Addres       | S                             | Select Vehicle and P                    | Permit Type                                    | 3 Summary    |       | 4 Permi |
|-------------------------------|-------------------------------|-----------------------------------------|------------------------------------------------|--------------|-------|---------|
| ase select the vehicle(s) you | may bring onto campus. If the | vehicle(s) are not available for select | ion in the list, please <u>click here</u> to a | add vehicle. |       |         |
| LICENSE                       | STATE                         | YEAR                                    | MAKE                                           | MODEL        | COLOR |         |
| 555678                        | СА                            | 2020                                    | SUBARU                                         | Crosstrek    | GOLD  |         |
| Permit Type                   | nit Type                      |                                         |                                                |              |       |         |
| User Type:                    | in type                       |                                         | Issue Amount:                                  |              |       |         |
| Additional Amount: \$0.0      | 0                             |                                         | Total Amount:                                  |              |       |         |
|                               |                               | _                                       |                                                |              |       |         |

#### 15. Hit **NEXT**

16. VERIFY the next screen

| Confirm Shipping Address                                                                                    |      | Select Vehicle and Permit Type                         | Summar              |                                     |
|----------------------------------------------------------------------------------------------------|------|--------------------------------------------------------|---------------------|-------------------------------------|
| Name & Contact Info:<br>Billing ID: 321321321<br>DOB(mm/dd/yyyy): 01/01/2000<br>Cell Phone: (555) 121 -2121 |      | Name: TEST, STUDENT<br>Email: student.bowdoin@arms.com | Address: 1234 SMIT  | H UNION 1050, BRUNSWICK, ME - 04011 |
| LICENSE                                                                                                    | YEAR | MAKE                                                   | MODEL               | COLOR                               |
| 555678                                                                                                    | 2020 | SUBARU                                                 | Crosstrek           | GOLD                                |
| Permit Type: PUR-PURPLE PERMIT YR                                                                           |      | User Ty                                                | ype: ST - STUDENT   |                                     |
| ssue Amount: \$150.00                                                                                       |      | Additio                                                | onal Amount: \$0.00 |                                     |
| Total Amount: \$150.00                                                                                      |      |                                                        |                     |                                     |
|                                                                                                    |      | Bac ( Subm                                             | nit                 |                                     |

17.

19. You should receive confirmation with the Permit number.

| Person: TEST, STUDENT             |
|-----------------------------------|
| Permit Type: PUR-PURPLE PERMIT YR |
| Permit number: 22PUR0008          |
| Valid from: 08/21/2023            |
| to:                               |
| Vehicle: 555678                   |
| Print Close                       |

If you have any problems, contact Kelly Irving 725-3458 or by email kirving@bowdoin.edu